# 第1章 抽選申込

- (1) 抽選申し込みをする
- 空き照会・申込」から施設の検索を行います。
   ※本マニュアルでは、「施設種類から探す」が選択された状態の操作を紹介します。

|                  | ● 読み上げブラウザ画面 ● メッセージ ■ご利用の手引き ● 色変更                                                                                                    |
|------------------|----------------------------------------------------------------------------------------------------|
| 公共施設予約システムへようこそ  | ● 空き照会・申込 ● マイメニュー                                                                                                    |
| (目) お知らせ         | 施設種類、室場種類、利用<br>一 一 一 一 一 一 一 一 一 一 一 一 一 一 一 一 一 一 一                                                                                                     |
| ☆ 空き照会・申込        | を検索できます。                                                                                                    |
|                  |                                                                                                    |
| 施設運賃から探す         | 人            し            し |
| スポーツ施設 文化施設 学校施設 |                                                                                                    |
| マイメニュー           | 初めての方・これから登録される方<br>▲利用者登録事前入力                                                                                                    |

# ②利用したい施設種類を「スポーツ施設」「文化施設」「学校施設」の中から選択します。

|                                        | <ul> <li>         ・ 読み上げブラウザ画面         ・ ・ ・ ・ ・ ・ ・ ・ ・ ・ ・ ・ ・ ・ ・</li></ul> |
|----------------------------------------|--------------------------------------------------------------------------------|
| 公共施設予約システムへようこそ                        | ● 空き照会・申込 ● マイメニュー                                                             |
| (国) お知らせ                               |                                                                                |
| 空き照会・申込                                | いずれか1つの種類を<br>選択します。                                                           |
| 施設理験から探す<br>整部書<br>室場種類から探す 約用目的から探す 施 | А<br>Вұдлю Бұра                                                                |
| スポーツ施設 文化施設 学校施設                       |                                                                                |
| マイメニュー                                 | 初めての方・これから登録される方<br>オ利用者登録事前入力                                                 |

0

6

Z

# ③利用したい施設を選択し、「次へ進む」ボタンを押してください。

| Home > 施設選択 > 施設別空き状況 > 時間帯別空き状況 > 申込内容入力 > 申込完了<br>施設選択<br>空き状況の照会や予約をしたい施設の名称を選んで「次へ進む」を押してください。複数選択できます。 | ,     |             | 利用<br>して< | したい方<br>ください | <br>も設を選択   |
|----------------------------------------------------------------------------------------------------|-------|-------------|-----------|--------------|-------------|
| 施設名權数選択可                                                                                                    | ನಿಷಕರ | 案内          | 地図        | バリアフ<br>リー設備 |             |
| □ 市民会館                                                                                                    | 4     | Ø           | 0         | es.          |             |
| ☑ 生活・保健センター                                                                                                 |       | Ø           | 0         | (d.          |             |
| □ 東部会館                                                                                                    |       | Ø           | 0         | لى           |             |
| ● 多摩平交流センター                                                                                                 |       | Ø           | 最後        | 後に 「次        | ■<br><へ進む」を |
| □ 新町交流センター                                                                                                  |       | Ø           | 選打        | えしてくた        | ぎさい。        |
| ★ 一番上へ                                                                                                    |       | <b>く</b> 前に | 戻る >      | ▶ 次へ進む       |             |

# (※補足)初期表示では、施設は10件までしか表示されません。 「さらに読み込む」ボタンを押していただくことで、隠れている施設をみることができます。

| □平山交流センター                                                                                    |  |   |             | G                |
|----------------------------------------------------------------------------------------------|--|---|-------------|------------------|
| 南平駅西交流センター                                                                                   |  | Ø | 0           | Ŀ                |
| 「落川交流センター                                                                                    |  | Ø | 0           | Ŀ                |
| 〕ひの市民活動支援センター本館                                                                              |  | Ø | 0           | ¢.               |
|                                                                                              |  |   |             |                  |
|                                                                                              |  |   |             |                  |
| 南平駅西交流センター                                                                                   |  | ß | 0           | Ŀ                |
| ) 南平駅西交流センター<br>) 落川交流センター                                                                   |  | 6 | 0<br>0      | ج<br>ج           |
| 南平駅西交流センター       落川交流センター       ひの市民活動支援センター本館                                               |  | 8 | 0<br>0<br>0 | &<br>&<br>&      |
| <ul> <li>南平駅西交流センター</li> <li>落川交流センター</li> <li>ひの市民活動支援センター本館</li> <li>男女平等推進センター</li> </ul> |  | 8 | 0<br>0<br>0 | &<br>&<br>&<br>& |

中央公民館高幡台分室

④「施設別空き状況」画面が表示されます。表示したい期間を選択し、「表示」ボタンをクリックします。

| へ 主三 WPR       |   |       | /// |        |
|----------------|---|-------|-----|--------|
| 2025/02/01 同から | 0 | 空き    | Δ   | 一部空き   |
|                | × | 空きなし  | 抽邏  | 抽選申込可能 |
|                | - | 申込期間外 | *   | 公開対象外  |

⑤利用したい日付の室場を選んで、「次に進む」ボタンを押してください。

| < 施設一覧を閉じる<br>生活・保健センター         | 生活・保健セン           | ター   |          |          |                  |          |          |             | (前の期     | 129      | 次の期間、           |
|---------------------------------|-------------------|------|----------|----------|------------------|----------|----------|-------------|----------|----------|-----------------|
| 抽選申込可能な日                        | 2025/2/1(土)~      | 定員   | 2/1<br>± | 2/2<br>日 | 2/ <b>3</b><br>月 | 2/4<br>火 | 2/5<br>水 | 2/6<br>木    | 2/7<br>金 | 2/8<br>± |                 |
| されています。                         | 集会室               | 100人 | 抽選       | ×        | 休館E              | 抽選       | 抽選       | 抽選          | 抽選       | 抽選       | 抽返              |
| その他、公用予約                        | 201会議室            | 30人  | 抽選       | 抽選       | 休館日              | 抽選       | 抽選       | 抽選          | 抽選       | 抽選       | 抽道              |
| 寺で描述中区がで<br>きない日には「 <b>×</b> 」、 | 202会議室            | 24人  | 抽選       | 抽選       | 休館日              | 抽選       | 扫選       | 抽選          | 抽選       | 抽選       | <sub>抽道</sub> > |
| 申込期間外の日に                        | 301会議室            | 24人  | 抽選       | 抽選       | 休館日              | 抽選       | 拍選       | 抽遛          | 抽選       | 抽選       | 抽返              |
| は「一」と表示されています。                  | 302会議室            | 24人  | 抽選       | 抽選       | 休館日              | 抽選       | 抽翼       | 抽選          | 抽選       | 抽選       | 抽道              |
|                                 | 301会議室+302<br>会議室 | 48人  | 抽選       | 抽選       | 休館日              | 抽選       | 抽選       | 抽選          | 抽選       | 抽選       | 抽道              |
| ★ 一番上へ                          | 講座室               | 80人  | 抽選       | 抽選       | 休館日              | 抽選       | 抽道       | <b>&lt;</b> | 前に戻      | 3        | <b>〉</b> 次へ進む   |

表示期間で「2週間」以上を選択した 場合も、初期表示では、全ての日の予 定を確認することはできません。画面右 横の「>」ボタンをクリックするか、画面 下部のスクロールバーを動かすことにより 残り期間を表示することができます。 抽選申込を行いたい日付 の室場を選択してください。選択すると、色が反転 します。複数の日付を選 択することも可能です。 最後に「次へ進む」 を選択してください。 ⑥利用したい時間帯を選択して、「次に進む」ボタンを押してください。

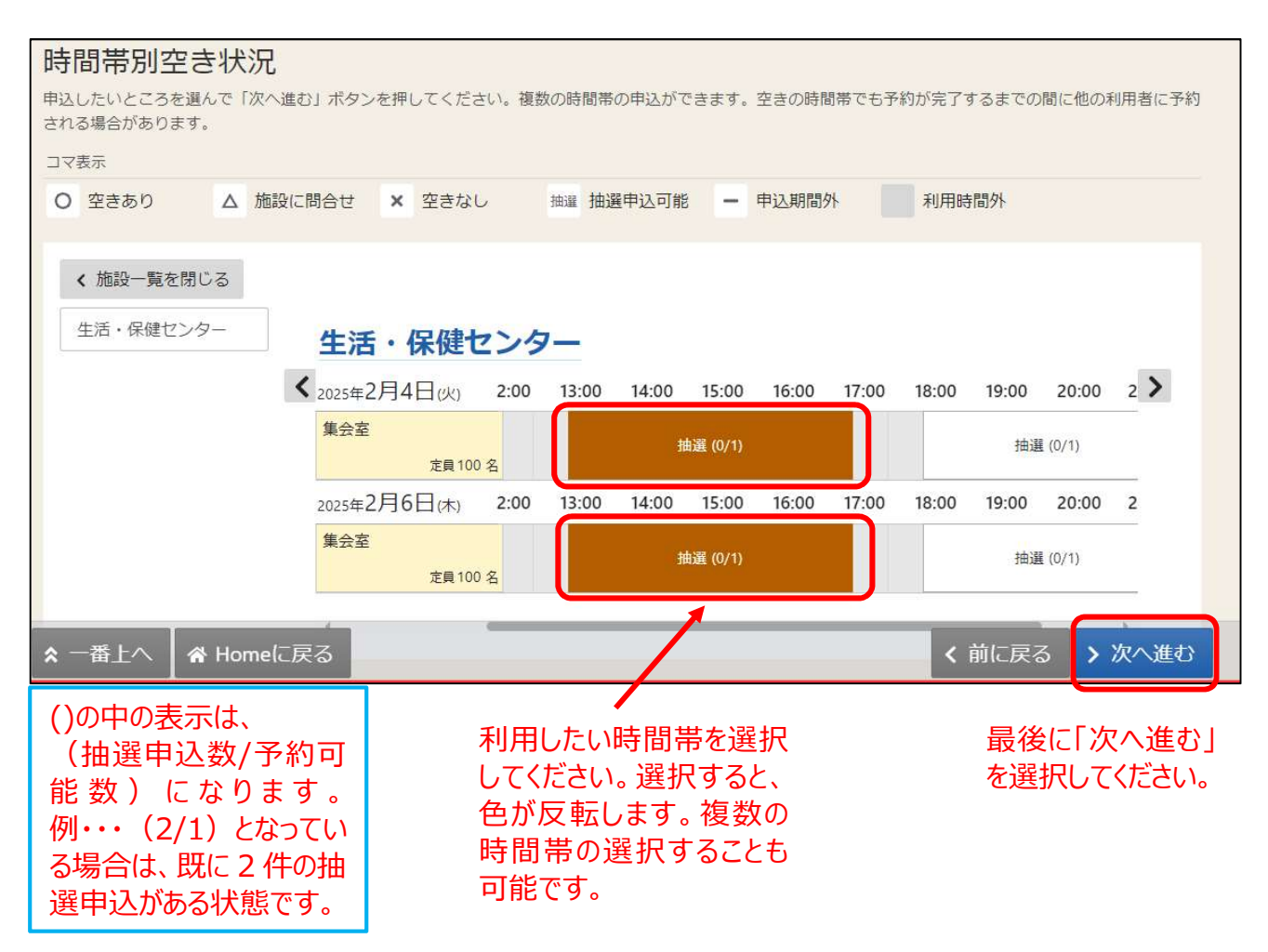

#### ⑦利用者 ID とパスワードを入力し、「ログイン」ボタンを押してください。 ※すでにログインしている場合は、この画面は表示されません。

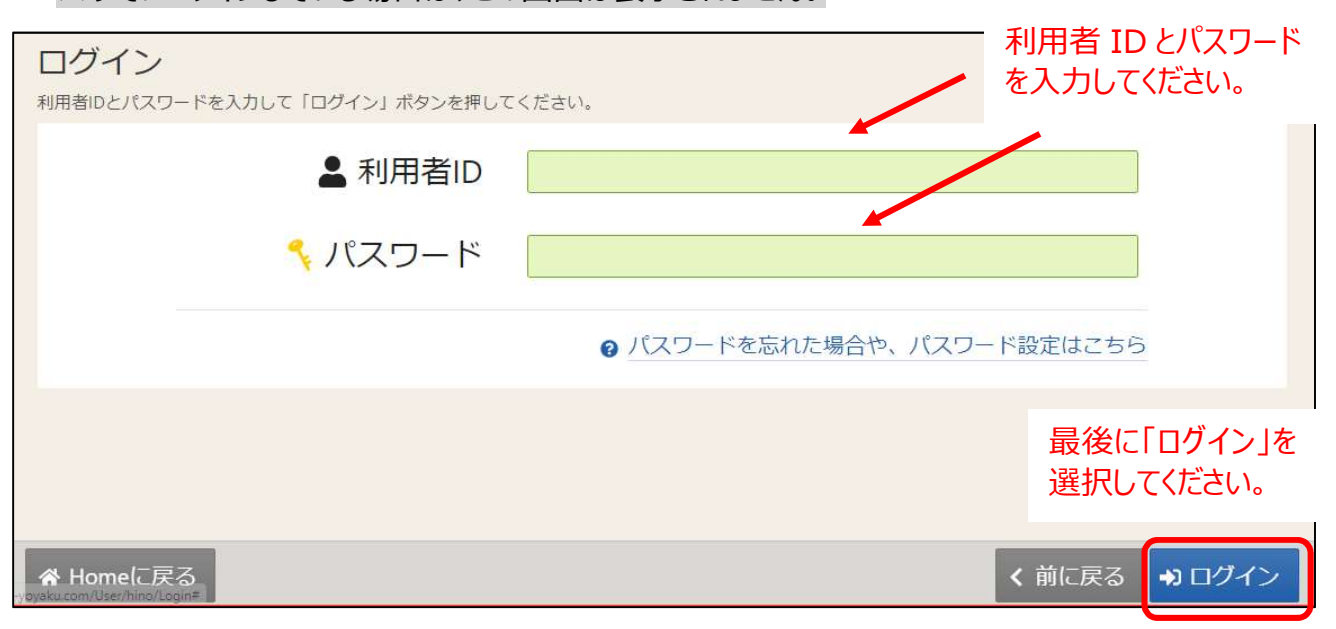

⑧当選順位を指定する画面が表示されます。当選希望順位を確認して、「次へ進む」ボタンを押してください。

※施設によっては、画面が表示されない場合があります。

パターン1:通常のお申込みの場合⇒優先順位を設定し、「次に進む」ボタンを押してください。

| Ì                   | 当選希望順位指定                                 |                          |                        |                                                     |                              |
|---------------------|------------------------------------------|--------------------------|------------------------|-----------------------------------------------------|------------------------------|
| 별<br>카<br>정         | á選希望順位を指定する抽選申∂<br>∜タンもしくはドラッグ操作で招<br>Γ。 | 4の一覧です。<br>由選申込の当選希望順に並/ | べ替えてください。 同じ当選希望順位に設定す | ると、セット申込(すべて当選カ                                     | ▶すべて落選)になりま                  |
| 申<br>複<br>「飼        | し込みたいコマが<br>数ある場合は、<br>寛1希望」〜「第          | 文化施設3ヶ月前                 | (生保・東部・ひの活・市民会館)       | を数申込のセット扱いあり 202 202 202 202 202 202 202 202 202 20 | , 受付締切日時<br>4/11/8 (金) 00:00 |
| •<br>•              | 希望」まで列挙さ                                 | 💡 1つの申込希望に複              | 数の予約を入れた場合、すべてまとめて当選   | または落選となります。                                         | ■ 順位を上げる<br>/ 場合は上矢印         |
| 1 L<br>()]          | コマの順位を選ん                                 | ≡第1希望                    | 施設                     | 利用日時                                                | (↑)を、下                       |
| で                   | 没定してください。                                |                          | ≡ 生活・保健センター 集会室        | 2025/2/4(火) 13:00~ 17:00                            | すう げる場合は下                    |
| (<br>し <sup>-</sup> | 第1希望が落選<br>て 、 第 2 希 望 が                 | 11                       | 順位を入れ替える場合は「           | -<br>↑ ↓ ]をクリック                                     | 矢印 (↓)を<br>クリックしてくだ          |
| 当                   | 選することもござ                                 | ■ 第 2 希望                 | 施設                     | 利用日時                                                | 🖌 さい。                        |
| いる                  | ます。)                                     |                          | ≡ 生活・保健センター 集会室        | 2025/2/6(木) 13:00~ 17:00                            | T L                          |
| 1                   | 、一番上へ 🖌 🎢 Home                           | ・ *** 弊を増やす<br>に戻る       |                        | く 前に房                                               | そる > 次へ進む                    |

# パターン2:セット申込みの場合⇒同時に「当選」又は「落選」させたい予約を 1つの優先順位内にまとめて、「次に進む」ボタンを押してください。

最後に「次へ進む」 を選択してください。

| 当選希望順位指定                               | Ē                            |                                                                                                    |                                               |                                                           |
|----------------------------------------|------------------------------|----------------------------------------------------------------------------------------------------|-----------------------------------------------|-----------------------------------------------------------|
| 当選希望順位を指定する抽選申<br>ボタンもしくはドラッグ操作で<br>す。 | 込の一覧です。<br>抽選申込の当選希望順(3      | 立べ替えてください。 同じ当選希望順位にま                                                                               | 没定すると、セット申込(すべて                               | て当選かすべて落選)になりま                                            |
| 文化施設3ヶ月前<br>(生保・東部・ひ<br>の活・市民会館)       | 文化施設3ヶ月<br>・ 1つの申込希望(1)      | 前(生保・東部・ひの活・市民会会                                                                                    | 館) <b>複数申込のセット扱いあり</b>                        | <ul> <li>● 受付締切日時</li> <li>2024/11/8 (金) 00:00</li> </ul> |
|                                        | ■第1希望                        | 施設                                                                                                  | 利用日時                                          |                                                           |
|                                        |                              | 三 生活・保健センター 集会室                                                                                     | 2025/2/4(火) 13:00~ 17                         | 7:00 t 1                                                  |
|                                        |                              | 三 生活・保健センター 集会室                                                                                     | 2025/2/6(木) 13:00~ 17                         | 7:00 t 1                                                  |
|                                        | + 希望枠を増やす                    | F                                                                                                   |                                               |                                                           |
| 、一番上へ 🖌 A Home                         | ■に戻る<br>■に戻る<br>こ<br>る<br>べご | のように、同じ優先順位に<br>を入れると、セット申込となり<br>の場合、 <u>すべて当選かすべて</u><br>ので、通常の優先順位の付<br>ると落選する確率が高くなり<br>注意ください。 | 複数の予<br>ります。<br>- <u>落選とな</u><br>けけ方と比<br>ます。 | 前に戻る > 次へ進む<br>最後に「次へ進む                                   |

最後に「申込」を選

択してください。

⑨詳細な申請情報を入力し、「申込」ボタンを押してください。

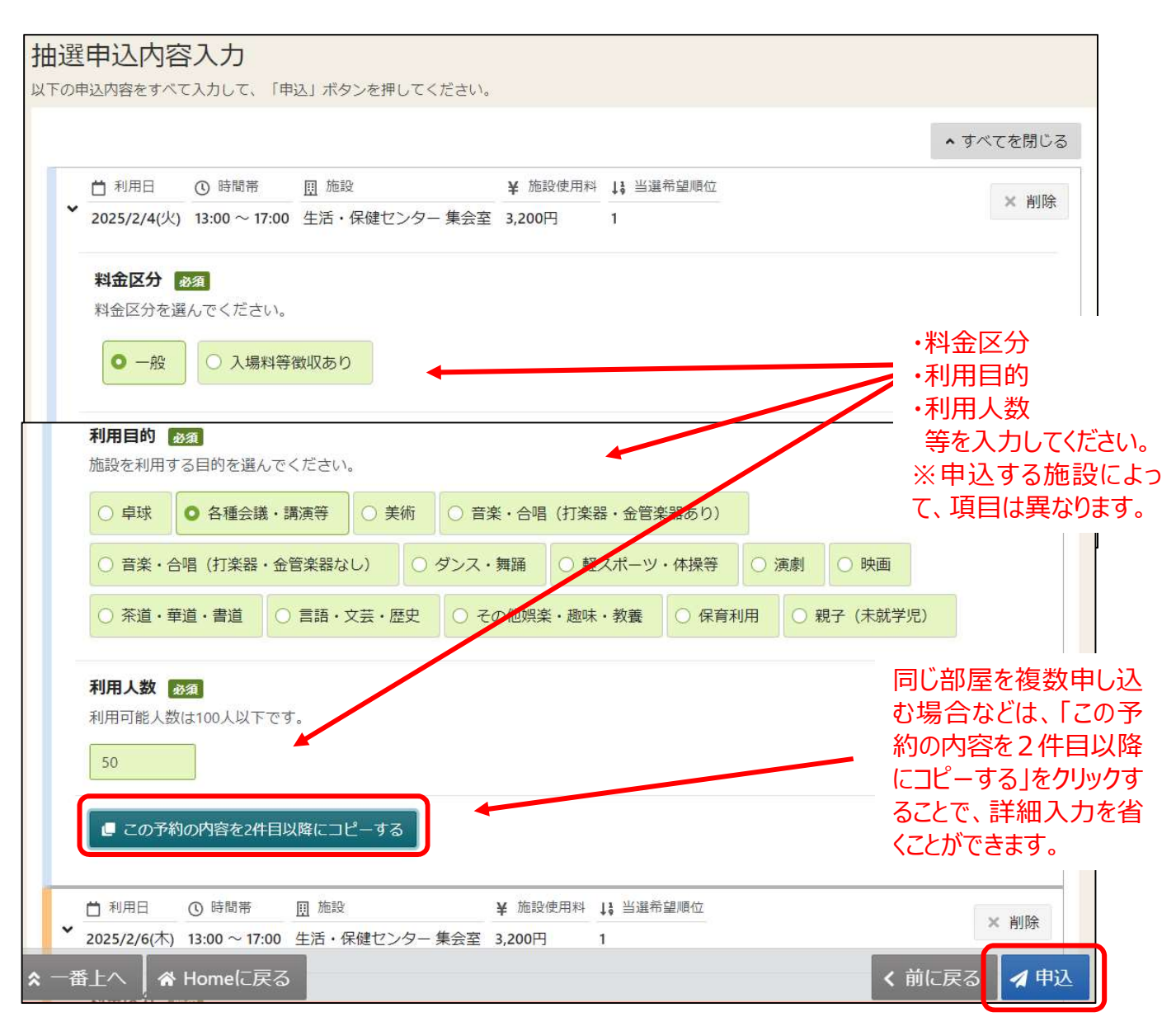

# ⑩確認メッセージが表示されるので、「はい」を押してください。

建センター 住 今京 は、 日の る場 属物 乱す があ する。 ⑪抽選申込完了画面が表示されます。以上で抽選申込の操作が完了しました。

| 12 > 施設選択 > 施設別空き状況 > 時間帯別空き状況 > 当選希望順位<br>1]選申込完了<br>選申込を受付しました。 | 指定 > 抽選申込内容入力 > 抽選申込完了 |
|-------------------------------------------------------------------|------------------------|
|                                                                   | 日 申込内容を印刷              |
| 圓 施設                                                              |                        |
| 生活・保健センター 集会室                                                     |                        |
| □ 利用日 ① 時間帯 ¥ 施設使用料                                               | ↓ 3 当選希望順位             |
| 2025/ 2/4 (火) 13:00 ~17:00 3,200 円                                | 1                      |
| 料金区分 利用目的 利用人数                                                    |                        |
| 一般 各種会議・講演等 50人                                                   |                        |
| 圓 施設                                                              |                        |
| 生活・保健センター 集会室                                                     |                        |
|                                                                   | ↓3 当選希望順位              |
|                                                                   | 1                      |

### (2) 抽選申し込み内容の確認・取り消しをする

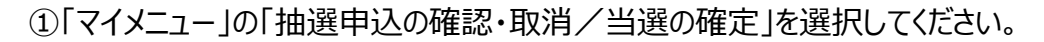

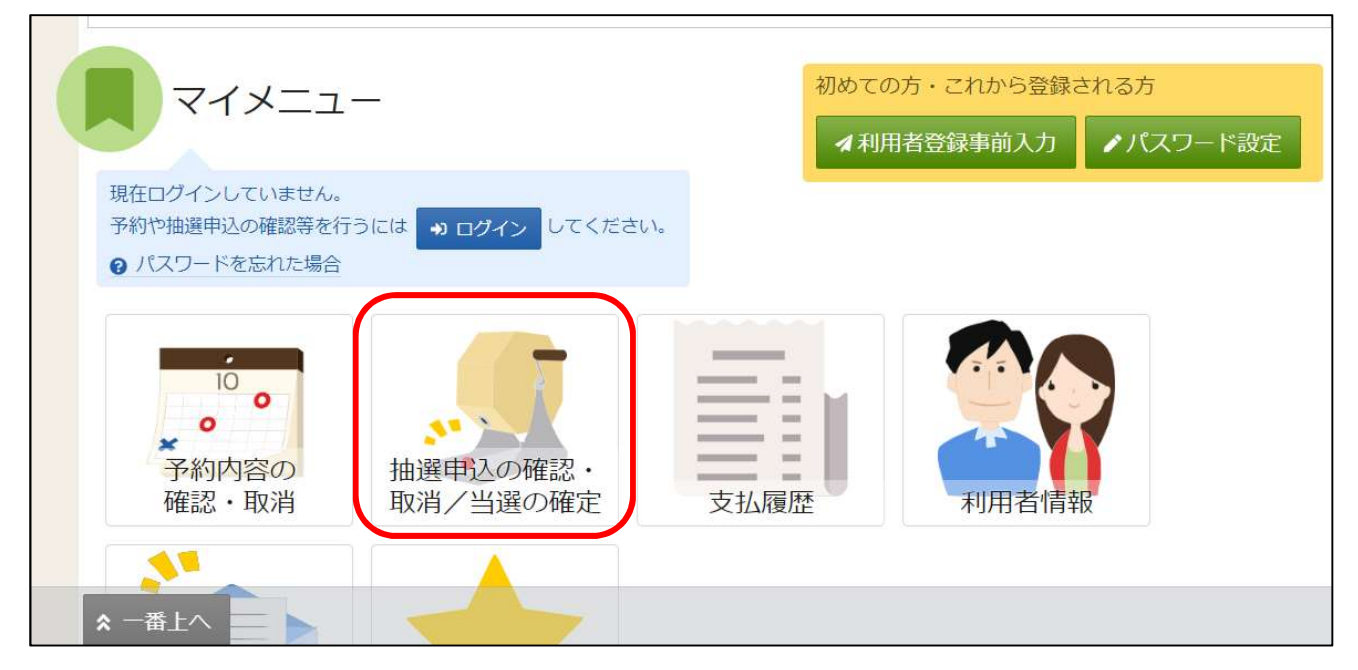

### ②利用者 ID とパスワードを入力し、「ログイン」ボタンを押してください。 ※すでにログインしている場合は、この画面は表示されません。

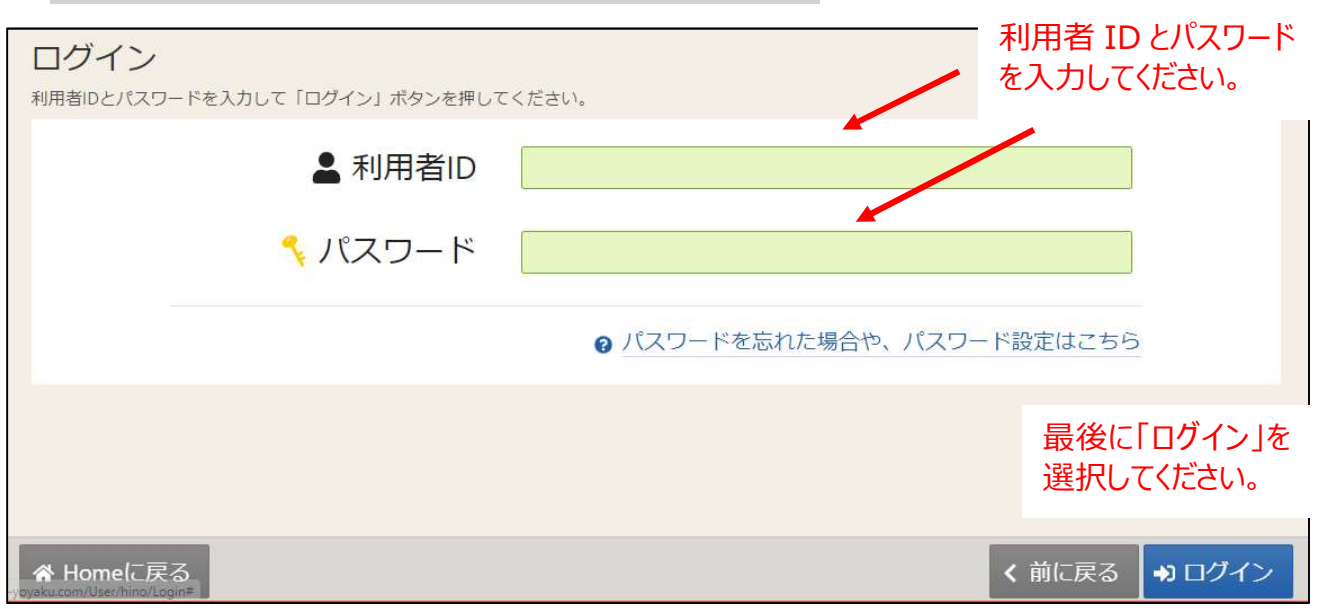

③「抽選申込の確認・取消/当選確定メニュー」が表示されます。「抽選申込の確認・取消」を選択してください。

| Home > 描羅申込の確認・取消/当運確定メニ<br>抽選申込の確認・取消<br>ご利用になるサービスを選んでください | <u></u><br>)/当選確定メニュ<br>。 | _                                       |       |
|--------------------------------------------------------------|---------------------------|-----------------------------------------|-------|
| ・<br>抽選申込の<br>確認・取消                                          | 当選希望順位<br>指定変更            | していていていていていていていていていていていていていていていていていていてい |       |
| ★ 一番上へ                                                       |                           |                                         | く前に戻る |

④上図赤枠部分の矢印を押すと、抽選予約の詳細が表示されます。
 抽選の取り消しを行いたい場合は、該当の申込について「選択」をクリックし、
 「取消」ボタンを押して下さい。

|                             |               |             |                     | 14 並切開 | ) (* 16194A |
|-----------------------------|---------------|-------------|---------------------|--------|-------------|
|                             | <b>D</b> 9993 | (3) HEER    | II SISRIDAG         |        |             |
| しいろは総合運動公園 野球場 Ai           | 面 2022/5/1(日) | 9:00~ 12:00 | 1                   |        | × 選択        |
| ¥ BERNIN FLECO              | PUTTERS FUTTA |             |                     |        |             |
| 2,100 円 固定料金 (市内)           | 野球 12人        |             |                     |        |             |
| 90.8039                     | AL 101017     |             | 17 - HILLER HARRING |        |             |
| ● □ ===<br>いろは総合運動公園 野球場 B) | 面 2022/5/1(日) | 9:00~ 12:00 | 2                   |        | × 選択        |
|                             |               |             |                     |        |             |

⑤申込取り消しをした場合は、確認メッセージが表示されるので「はい」を押してください。

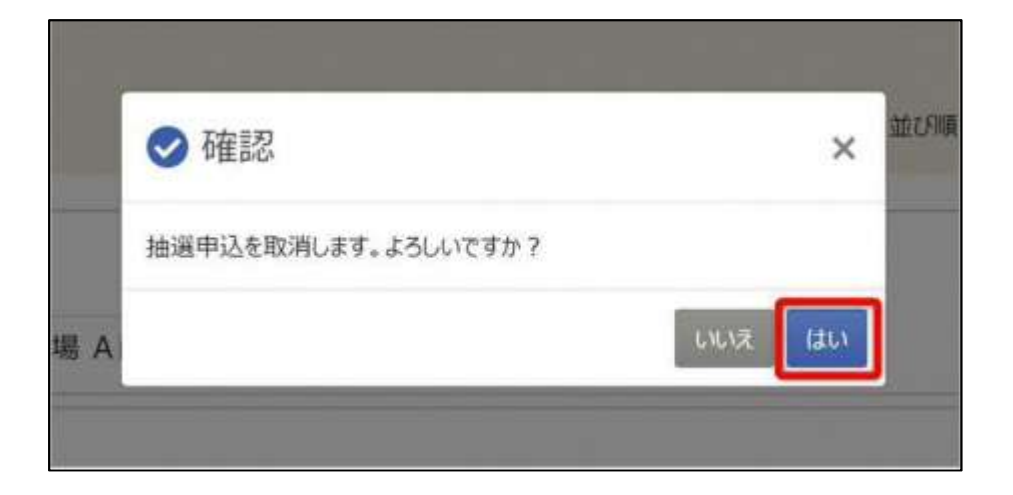

⑥「抽選申込 取消完了」画面が表示されます。取り消しが完了しました。

|                   | P. stant       | ④ 4400.000  | 11 000-00000 |  |
|-------------------|----------------|-------------|--------------|--|
| いろは総合運動公園 野球場 /   | (面 2022/5/1(日) | 9:00~ 12:00 | 1            |  |
| ¥ molenet status  | HARDY READ     |             |              |  |
| 2,100 円 固定料金 (市内) | 野球 12人         |             |              |  |
|                   |                |             |              |  |
|                   |                |             |              |  |
|                   |                |             |              |  |
|                   |                |             |              |  |

#### (3) 抽選申し込み内容の変更をする

①「マイメニュー」の「抽選申込の確認・取消/当選の確定」を選択してください。

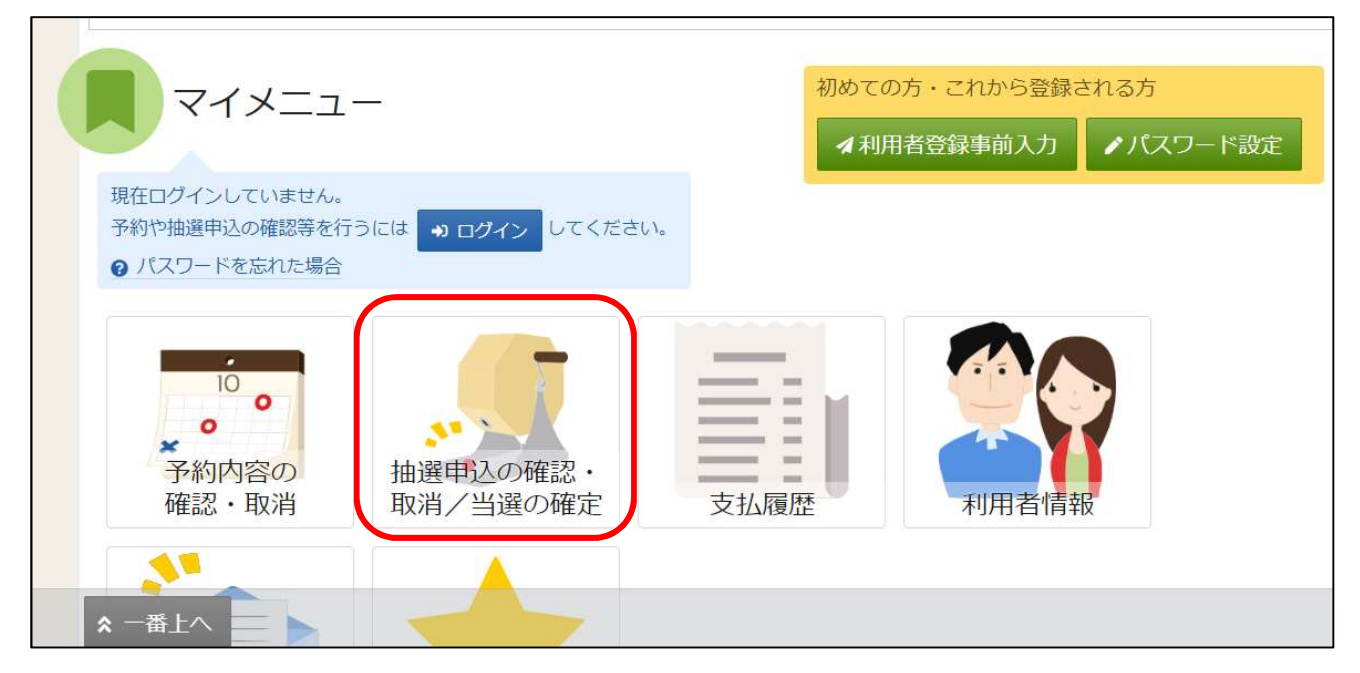

#### ②利用者 ID とパスワードを入力し、「ログイン」ボタンを押してください。 ※すでにログインしている場合は、この画面は表示されません。

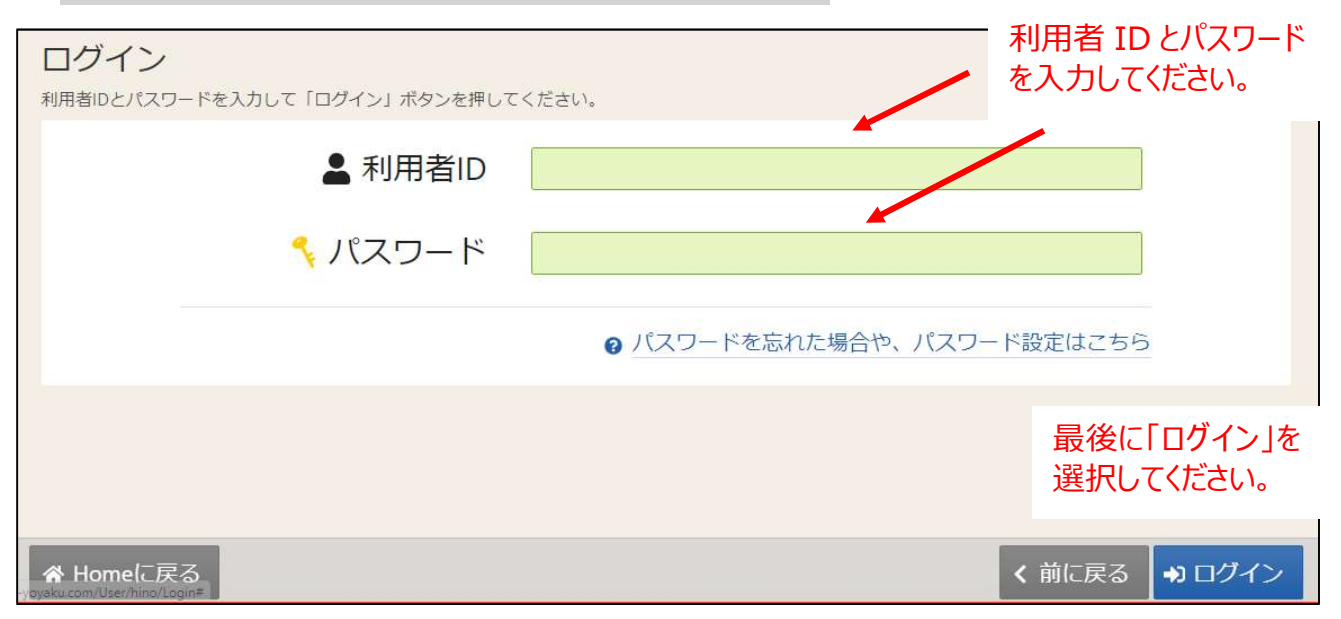

③「当選希望順位指定変更」をクリックします。

| Home> 抽躍申込の確認・取消/当躍確定メニュー<br>抽選申込の確認・取消/当選確定メニュー |        |
|--------------------------------------------------|--------|
|                                                  |        |
| 抽選申込の<br>  強躍希望順位<br>  指定変更   抽選結果確認・<br>  当選確定  |        |
|                                                  |        |
| ★ 一番上へ ★ Homeに戻る                                 | < 前に戻る |

④当選順位指定変更画面が表示されます。当選順位、または当選希望数を変更して「変更」ボタンを 押してください。

| いるは総合運動公開 | いろは総合運動公園   | いろは総合運動公園(副語の人のかり後のあり)                    |                         | 0 受付締切日時            |  |  |
|-----------|-------------|-------------------------------------------|-------------------------|---------------------|--|--|
|           |             |                                           | 1                       | 2022/3/10 (木) 23:59 |  |  |
|           | 🕴 いか中込希望に接る | ◆ 1つの中込希望に複数の予約を入れた場合、すべておかりご回答れは第級となります。 |                         |                     |  |  |
|           | ≡第1希望       | 細設                                        | 利用日間                    |                     |  |  |
|           |             | - いろは総合運動公園 テニスコート                        | 2022/5/2(FI) 09:00 - 11 | 4 1 00              |  |  |
|           |             | 三 いうは総合運動公園 テニスコート                        | 2022/5/2(月) 09:00 - 11  | ao 1                |  |  |
|           | a l         |                                           |                         |                     |  |  |
|           | ≡第2希望       | 期設                                        | 利用日時                    |                     |  |  |
|           |             | - いろは総合運動公園 テニスコート                        | 2022/5/3(%) 09:00 - 11  | L T 00              |  |  |
|           |             | ○ いろは総合運動公園 テニスコート                        | 2022/5/3(%) 09:00 - 11  | 00. 1 1             |  |  |

⑤確認メッセージが表示されます。「はい」を押してください。

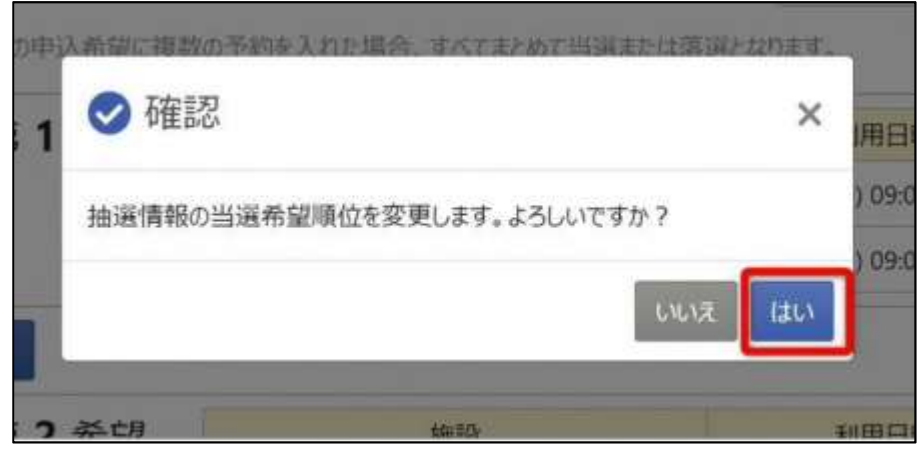

⑥当選希望順位の変更完了画面が表示されます。変更が完了しました。

| 総合運動公開 | いろは総合運動公園 国知明及会会 和知り | 当课希望数    | 6 受付得切日時                         |  |  |
|--------|----------------------|----------|----------------------------------|--|--|
|        |                      | 2        | 2022/3/10 (米) 23:59              |  |  |
|        | ◎ 第1希望               |          |                                  |  |  |
|        | M22                  |          | 利用日時                             |  |  |
|        | いろは総合運動公開テニスコート      | 2022/5/2 | (月) 09:00 ~ 11:00                |  |  |
|        | いろは総合運動公開テニスコート      | 2022/5/2 | (J <sup>II</sup> ) 09:00 ~ 11:00 |  |  |
|        | = 第 2 希望             |          |                                  |  |  |
|        | Mitte                |          | 利用日帥                             |  |  |
|        | いろは総合運動公開 デニスコート     | 2022/5/3 | (火) 09:00 ~ 11:00                |  |  |
|        | いちは総会運動公園デニスコート      | 2022/5/3 | (火) 09:00 ~ 11:00                |  |  |

(4) 抽選結果の確認をする・当選した施設の予約の確定をする

①「マイメニュー」の「抽選申込の確認・取消/当選の確定」を選択してください。

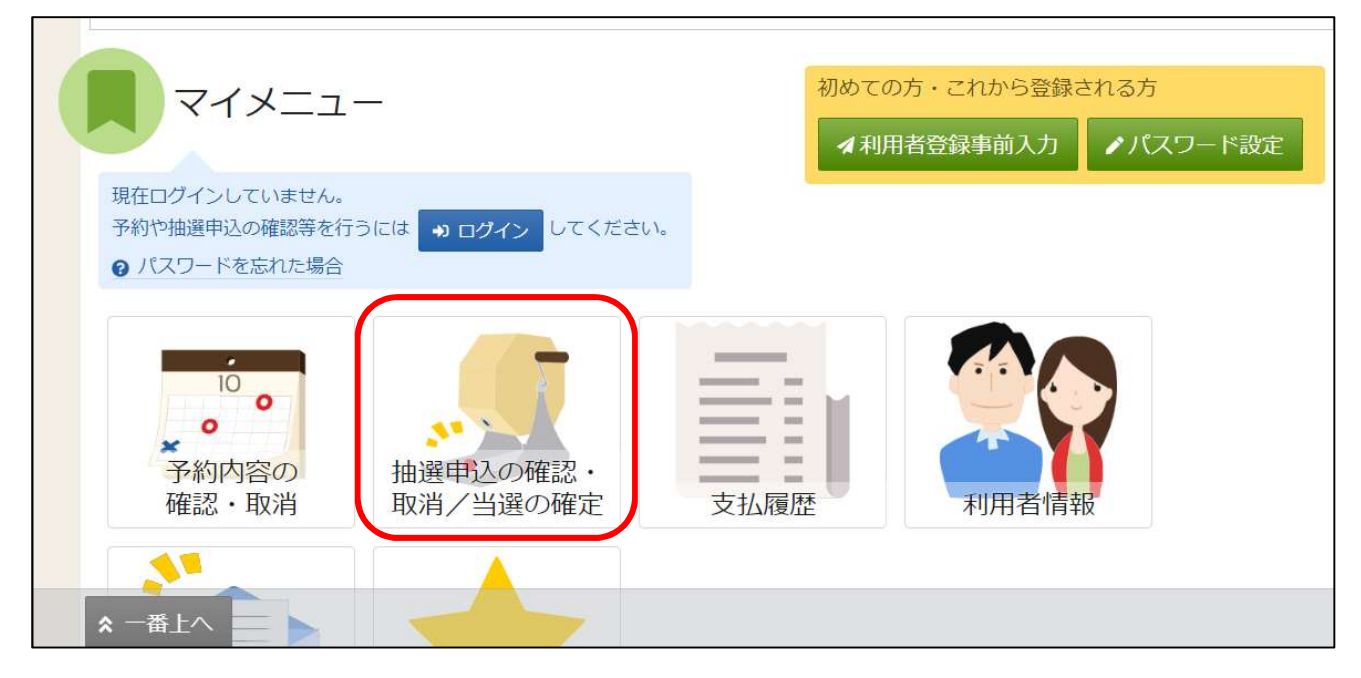

# ②利用者 ID とパスワードを入力し、「ログイン」ボタンを押してください。 ※すでにログインしている場合は、この画面は表示されません。

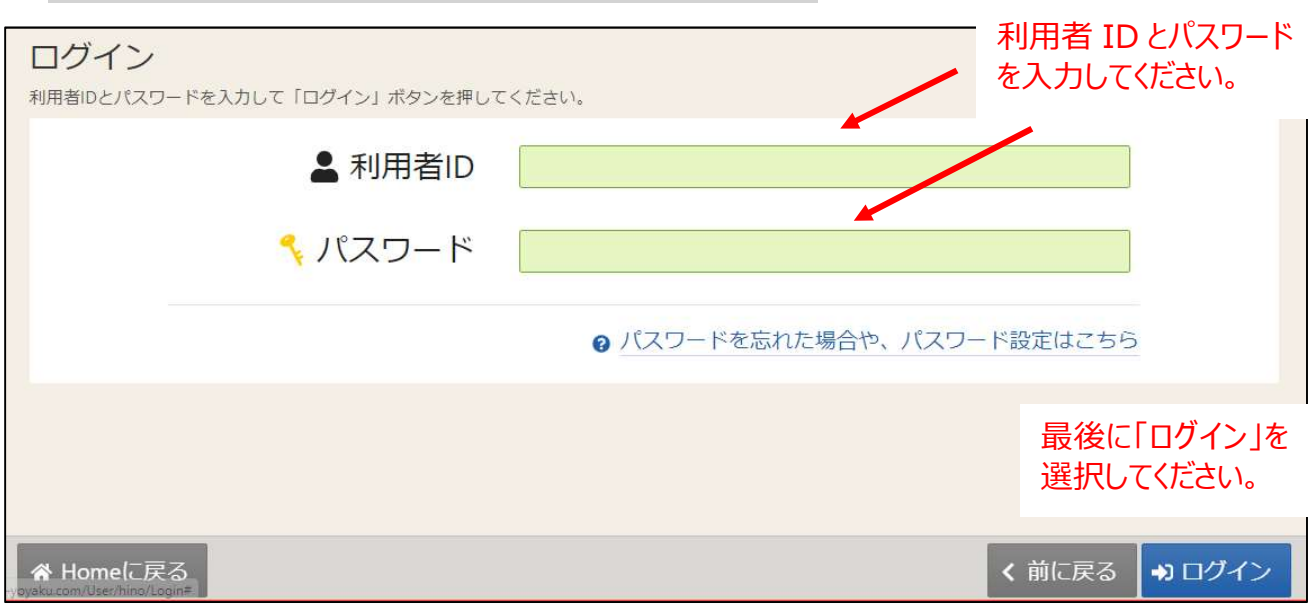

③「抽選結果確認・当選確定」をクリックします。

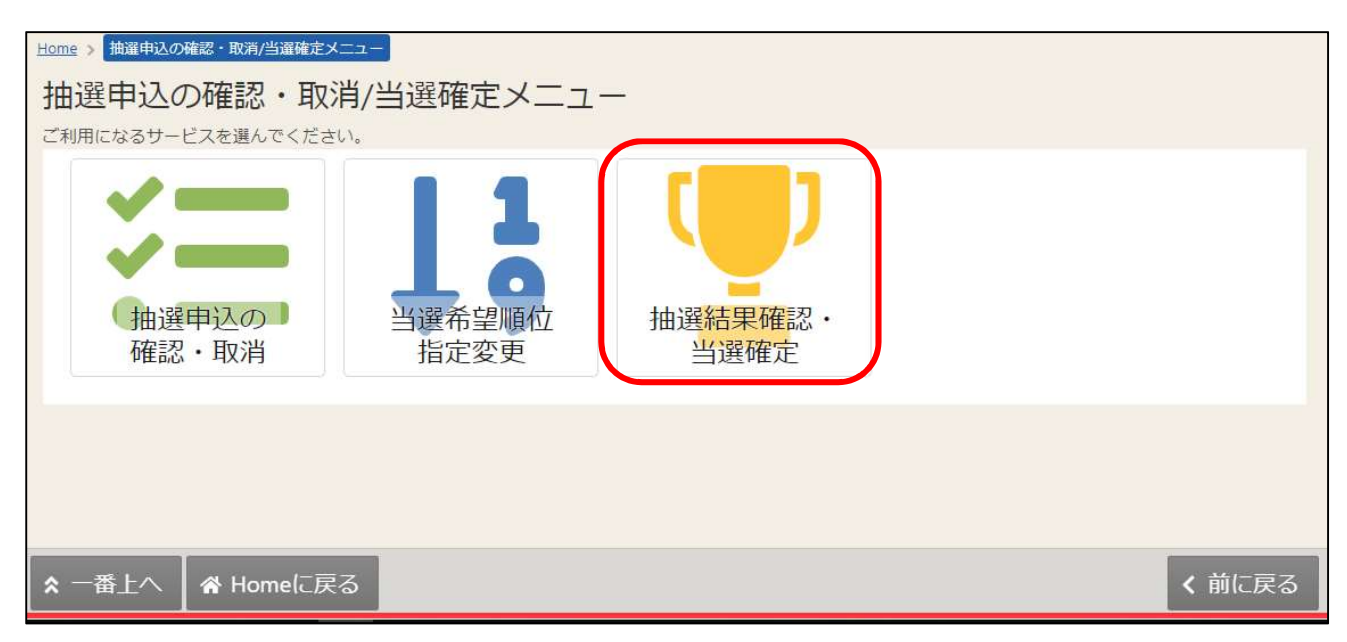

#### ④抽選結果の一覧が表示されます。

| Home > 抽躍申込の確認・取消/当選確定            | メニュー > 抽濯結果の確認・当濯確定 > 抽 | 選結果の確認・当道    | 崔確定 当逞確定完               | Ţ          |                      |
|-----------------------------------|-------------------------|--------------|-------------------------|------------|----------------------|
| 抽選結果の確認・当                         | 台選確定                    |              |                         |            |                      |
| 抽選結果一覧から、確定または辞退                  | を選択し、「変更」ボタンを押してくだる     | さい。(複数選択)    | できます。)                  |            |                      |
|                                   |                         |              |                         |            | 🔒 一覧を印刷              |
| 文化施設 3 ヶ月前<br>(生保・東部・ひ            | べて開く                    |              |                         |            |                      |
| の活・市民会館) 文化施設3ヶ月前(生保・東部・ひの活・市民会館) |                         |              |                         |            | ♂ 受付締切日時             |
|                                   |                         |              |                         |            | 2024/11/16 (土) 00:00 |
| 「当選」「落                            |                         | □ 利用日        | <ol> <li>時間帯</li> </ol> | ↓3 当選希望順位  |                      |
| 選」は各甲込<br>左上に表示さ                  | 生活・保健センター 集会室 읻         | 2025/2/4 (火) | 13:00 ~ 17:00           | 1          | ○ 確定 ○ 辞退            |
| れます。                              | 当選 - 2                  |              |                         | 1.1/19名音波法 |                      |
| ~                                 |                         |              | ①時間帝                    | ↓貧当選布望順位   | ○ 確定 ○ 辞退            |
| ☆ 一番上へ  参 Home(こ)                 | 生活・保健センター 集会室 🕗         | 2025/2/6 (木) | 13:00 ~ 17:00           | 1          | く前に戻る ♪ 変更           |

⑤当選した予約のうち、そのまま利用する予約について「確定」を選択します。 利用しない予約については、「辞退」を選択します。 すべての当選予約の「確定」「辞退」を選択し、「変更」ボタンを押します。

|                      |                          |              |               |           | 🔒 一覧を印刷                                |
|----------------------|--------------------------|--------------|---------------|-----------|----------------------------------------|
| 文化施設3ヶ月前<br>(生保・東部・ひ | ▼ すべて開く                  |              |               |           |                                        |
| の活・市民会館)             | 文化施設3ヶ月前(生保・東部・ひの活・市民会館) |              |               |           | ▲ 受付締切日時                               |
|                      |                          |              |               |           | 2024/11/16 (土) 00:00                   |
|                      | 当選 🕎                     |              |               |           |                                        |
|                      | ✔ 凰 施設                   | 📋 利用日        | ① 時間帯         | ↓3 当選希望順位 |                                        |
|                      | 生活・保健センター 集会室 읻          | 2025/2/4 (火) | 13:00 ~ 17:00 | 1         | <ul> <li>● 確定</li> <li>○ 辞退</li> </ul> |
|                      | 当躍 🏆                     |              | A 2+55-00     |           |                                        |
|                      |                          |              | () 時間帝        | 15 当进布望順位 | ○ 確定 ○ 辞退                              |
|                      | 生活・保健センター 集会室 🕗          | 2023/2/6 (개) | 13:00 ~ 17:00 | 1         | HIAS                                   |
|                      |                          |              |               |           |                                        |
| -番上へ 🖌 😭 Ho          | omeに戻る                   |              |               |           | < 前に戻る / 2 変更                          |

※当選確定期間内であれば、何度でも「確定」「辞退」の変更が可能です。

⑥確認メッセージが表示されます。「はい」を押してください。

| ∰ <b>¥</b> | ✓ 確認                       | ×         |
|------------|----------------------------|-----------|
| 施設<br>舌・仔  | 当選した抽選情報の確定状況を変更します。よろしいです | 希望<br>すか? |
| <b>a Y</b> | しいえ                        | はい        |
| 施設         | ● 利用日 ● 時間帯                | 11 当濯希望   |

抽選結果の確認・当選確定当選確定完了 抽選結果を以下の通り変更しました。 ₿ 一覧を印刷 文化施設3ヶ月前 (生保・東部・ひ ▼ すべて開く の活・市民会館) 文化施設3ヶ月前(生保・東部・ひの活・市民会館) ۇ 受付締切日時 2024/11/16 (土) 00:00 当谨確定 🍷 「当選確定」 📋 利用日 圓 施設 ()時間帯 ↓ 当選希望順位 または「当選 ~ 2025/2/4 (火) 13:00~ 17:00 1 生活・保健センター 集会室 🌔 辞退」の表示 を確認しま 当選辞退 す。 ✔ 圆施設 📋 利用日 時間帯 ↓; 当選希望順位 生活・保健センター 集会室 🔘 2025/2/6(木) 13:00~17:00 1 一番上へ ☆ Homeに戻る

⑦当選確定完了画面が表示されます。当選確定処理が完了しました。

※注意!!

<mark>当選期間内に「確定」処理を行わなかった予約は、自動的に<u>辞退したものとし</u></mark>

て判定されます。ご注意ください。